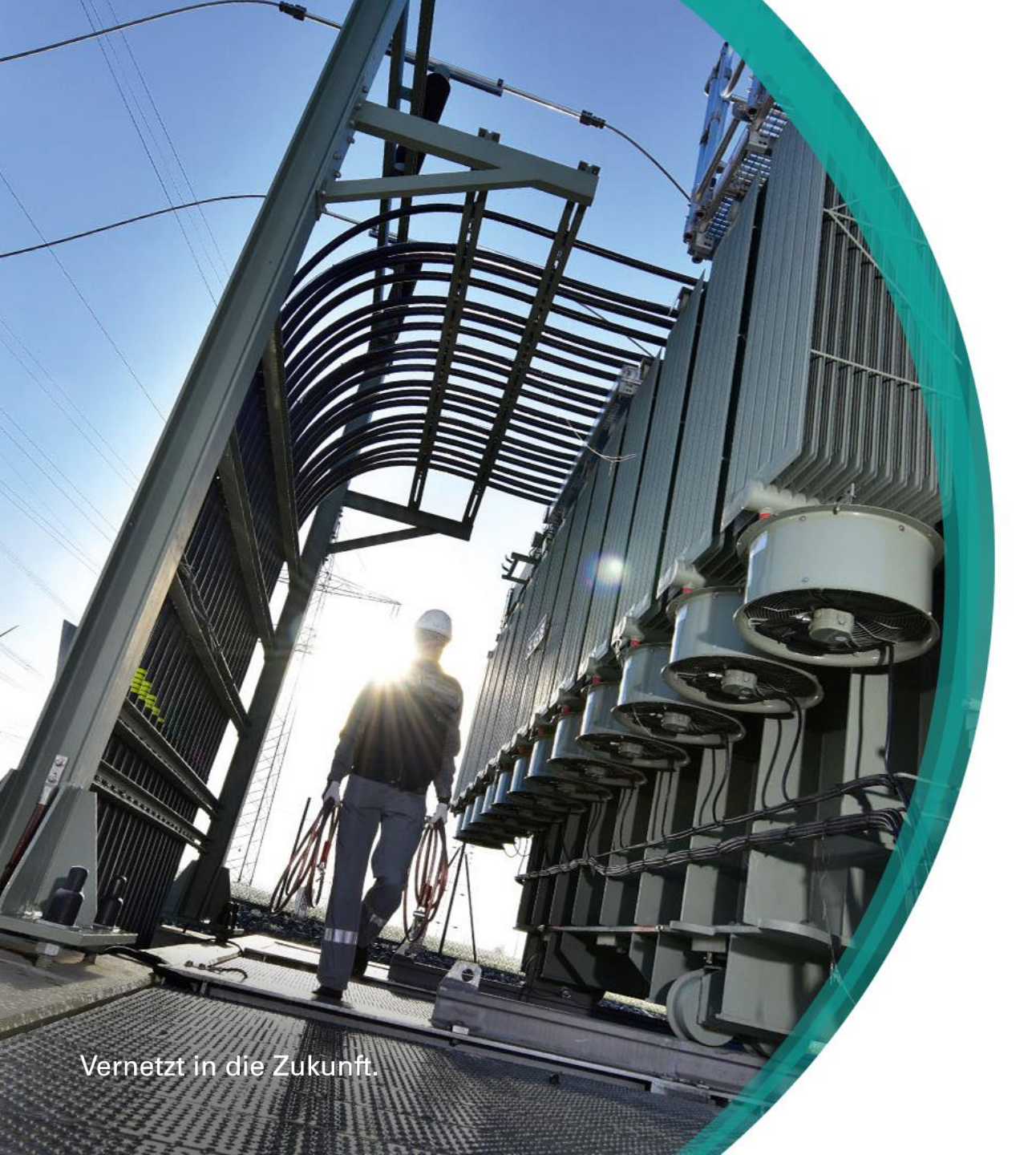

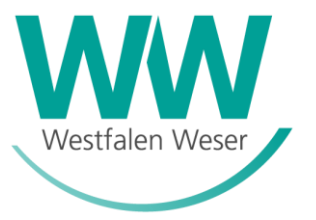

# Online-Planauskunft

Kurzanleitung

#### Online-Auskunft - Startseite

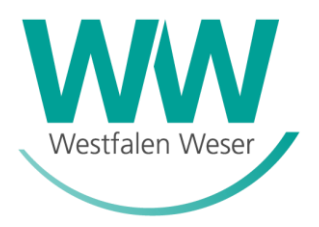

Planauskunft Startseite

#### https://gis.ww-energie.com/

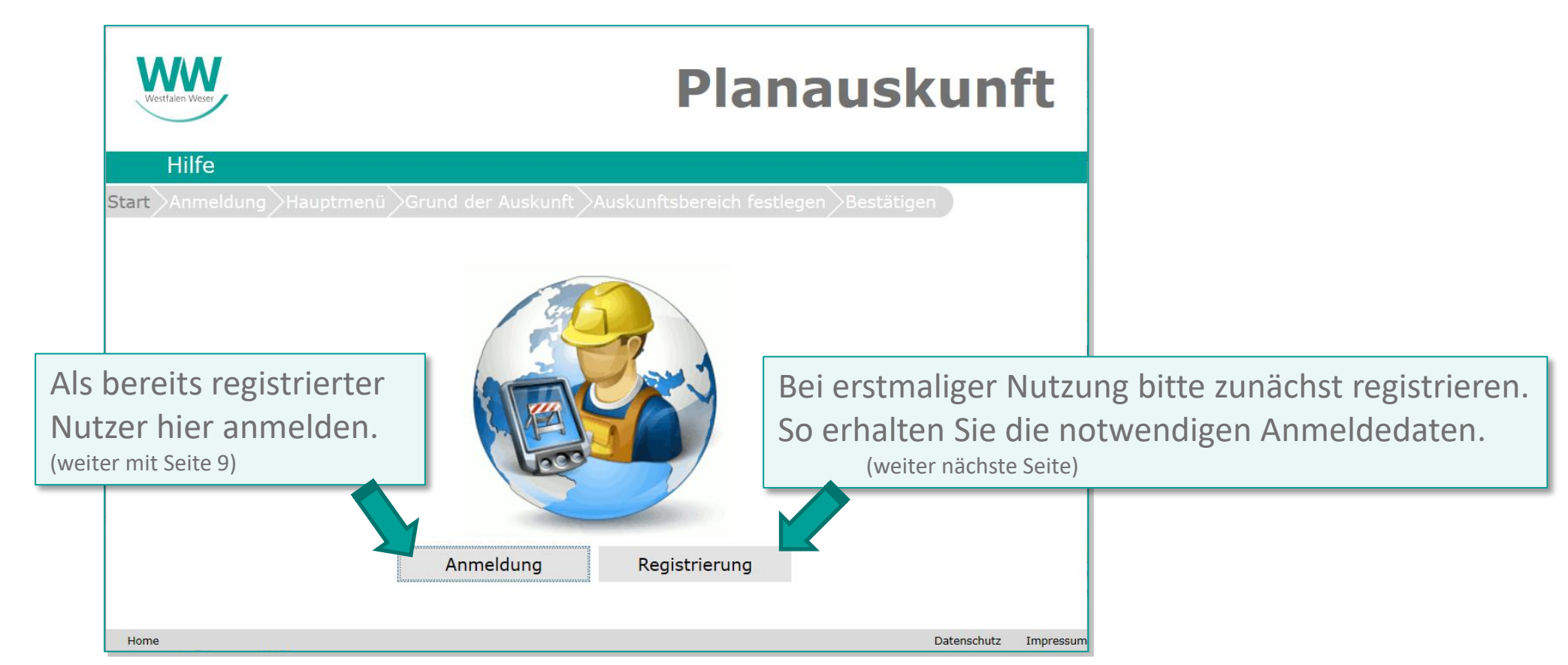

## Online-Auskunft - Nutzungsbedingungen

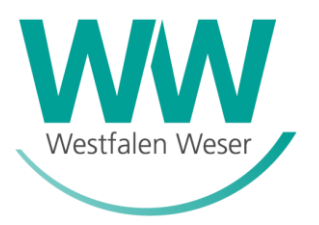

| Hilfe         Start Anmeldung Hauptmenu Grund der Auskunft Auskunftsbereich festlegen Bestatigen         Nutzungsbedingungen         Nutzungsbedingungen der Planauskunft         I von 2         I von 2         Nutzungsbedingungen der Planauskunft         der Westfalen Weser Netz GmbH.         Hinsichtlich der Nutzung der Ihnen erteilten Planauskunft sind folgende verbindliche Hinweise zu beachten.         Im Hinblick auf die Erkundigungs- und Sicherungspflicht von Bauunternehmen bei der Durchführung von Bauarbeiten ist ummittelbar vor Beginn der Arbeiten bei den Versorgungsunternehmen eine aktuelle         Nutzungsbedingungen gestellte Planwerk dient ausschließlich der Vorbereitung, Planung und Durchführung der bei der Beartragung näher bezeichneten Planungs- bzw. Baumaßnahme (nachfolgend auch Nutzungszweck genannt).         Ich habe die Nutzungsbedingungen gelesen und erkläre mich mit ihnen einverstanden.         Zurück         Veiter         Veiter         Veiter         Veiter         Veiter         Veiter         Veiter         Veiter         Veiter         Veiter         Veiter | Westlaien Weser    | Planauskunft                                                                                                    |
|----------------------------------------------------------------------------------------------------|--------------------|----------------------------------------------------------------------------------------------------|
| Start Anneldung Hauptmenü Grund der Auskunft Auskunftsbereich festlegen Bestätigen         Nutzungsbedingungen         1 von2                                                                                                    | Hilfe              |                                                                                                    |
| 1 von 2       — + B B C         Nutzungsbedingungen der Planauskunft<br>der Westfalen Weser Netz GmbH.         Hinsichtlich der Nutzung der Ihnen erteilten Planauskunft sind folgende verbindliche Hinweise zu beachten.         Im Hinblick auf die Erkundigungs- und Sicherungspflicht von Bauunternehmen bei der Durchführung von<br>Bauarbeiten ist unmittelbar vor Beginn der Arbeiten bei den Versorgungsunternehmen eine aktuelle<br>Netzauskunft über die Lage der im Bau- bzw. Aufgrabungsbereich liegenden Versorgungseinrichtungen<br>einzuholen. Informationen über die zuständigen Versorgungsunternehmen können beim Baulastträger<br>bzw. beim Grundstückseigentümer erfragt werden.         Das von WW zur Verfügung gestellte Planwerk dient ausschließlich der Vorbereitung, Planung und<br>Durchführung der bei der Beantragung näher bezeichneten Planungs- bzw. Baumaßnahme (nachfolgend<br>auch Nutzungsbededingungen gelesen und erkläre mich mit ihnen einverstanden.         Zurück       Drucken       Weiter                                                                                                    | Start Anmeldung Ha | uptmenü 🛇 Grund der Auskunft DAuskunftsbereich festlegen 🖉 Bestätigen                                                                                                    |
| 1 von 2      +                                                                                                    |                    | Nutzungsbedingungen                                                                                                    |
| Nutzungsbedingungen der Planauskunft<br>der Westfalen Weser Netz GmbH.         Hinsichtlich der Nutzung der Ihnen erteilten Planauskunft sind folgende verbindliche Hinweise zu beachten.         Im Hinblick auf die Erkundigungs- und Sicherungspflicht von Bauunternehmen bei der Durchführung von<br>Bauarbeiten ist ummittelbar vor Beginn der Arbeiten bei den Versorgungsunternehmen eine aktuelle<br>Netzauskunft über die Lage der im Bau- bzw. Aufgrabungsbereich liegenden Versorgungseinrichtungen<br>einzuholen. Informationen über die zuständigen Versorgungsunternehmen können beim Baulastträger<br>bzw. beim Grundstückseigentümer erfragt werden.         Das von WW zur Verfügung gestellte Planwerk dient ausschließlich der Vorbereitung, Planung und<br>Durchführung der bei der Beantragung näher bezeichneten Planungs- bzw. Baumaßnahme (nachfolgend<br>auch Nutzungszweck genannt).         Im Habe die Nutzungsbedingungen gelesen und erkläre mich mit ihnen einverstanden.         Zurück       Drucken                                                                                                    | 1 von 2            |                                                                                                    |
|                                                                                                    |                    | Nutzungsbedingungen der Planauskunft<br>der Westfalen Weser Netz GmbH.         Insichtlich der Nutzung der Ihnen erteilten Planauskunft sind folgende verbindliche Hinweise zu beachten.         Im Hinblick auf die Erkundigungs- und Sicherungspflicht von Bauunternehmen bei der Durchführung von<br>Bauarbeiten ist unmittelbar vor Beginn der Arbeiten bei den Versorgungsunternehmen eine aktuelle<br>Netzauskunft über die Lage der im Bau- bzw. Aufgrabungsbereich liegenden Versorgungseinrichtungen<br>einzuholen. Informationen über die zuständigen Versorgungsunternehmen können beim Baulastträger<br>bzw. beim Grundstückseigentümer erfragt werden.         Das von WW zur Verfügung gestellte Planwerk dient ausschließlich der Vorbereitung, Planung und<br>Durchführung der bei der Beantragung näher bezeichneten Planungs- bzw. Baumaßnahme (nachfolgend<br>auch Nutzungszweck genannt).         Chenbe die Nutzungsbedingungen gelesen und erkläre mich mit ihnen einverstanden.         Zurück       Drucken |

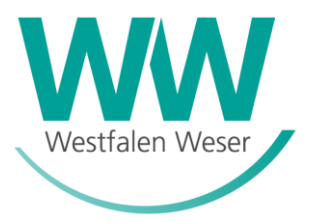

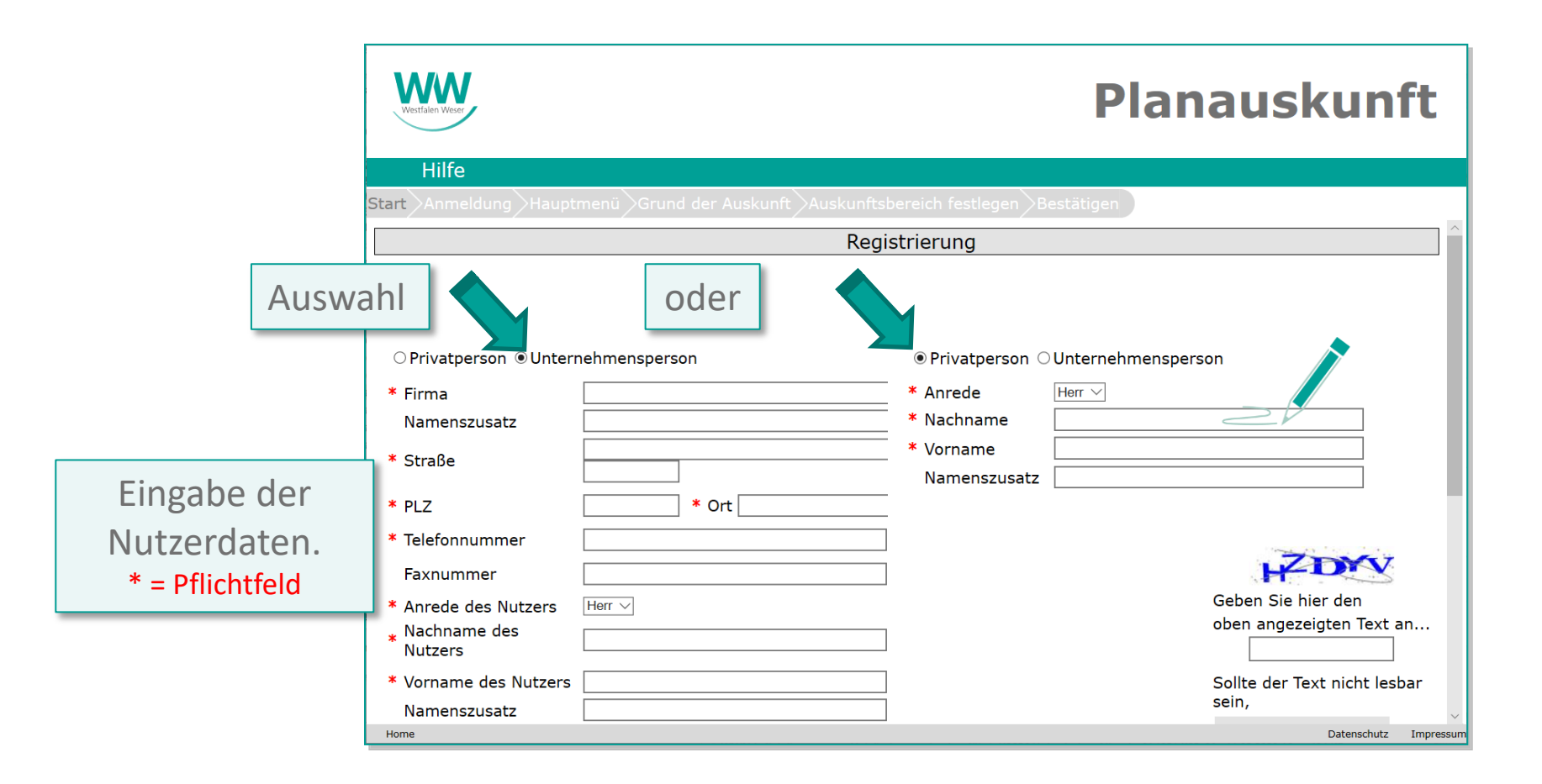

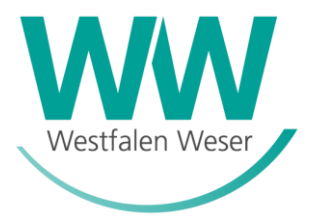

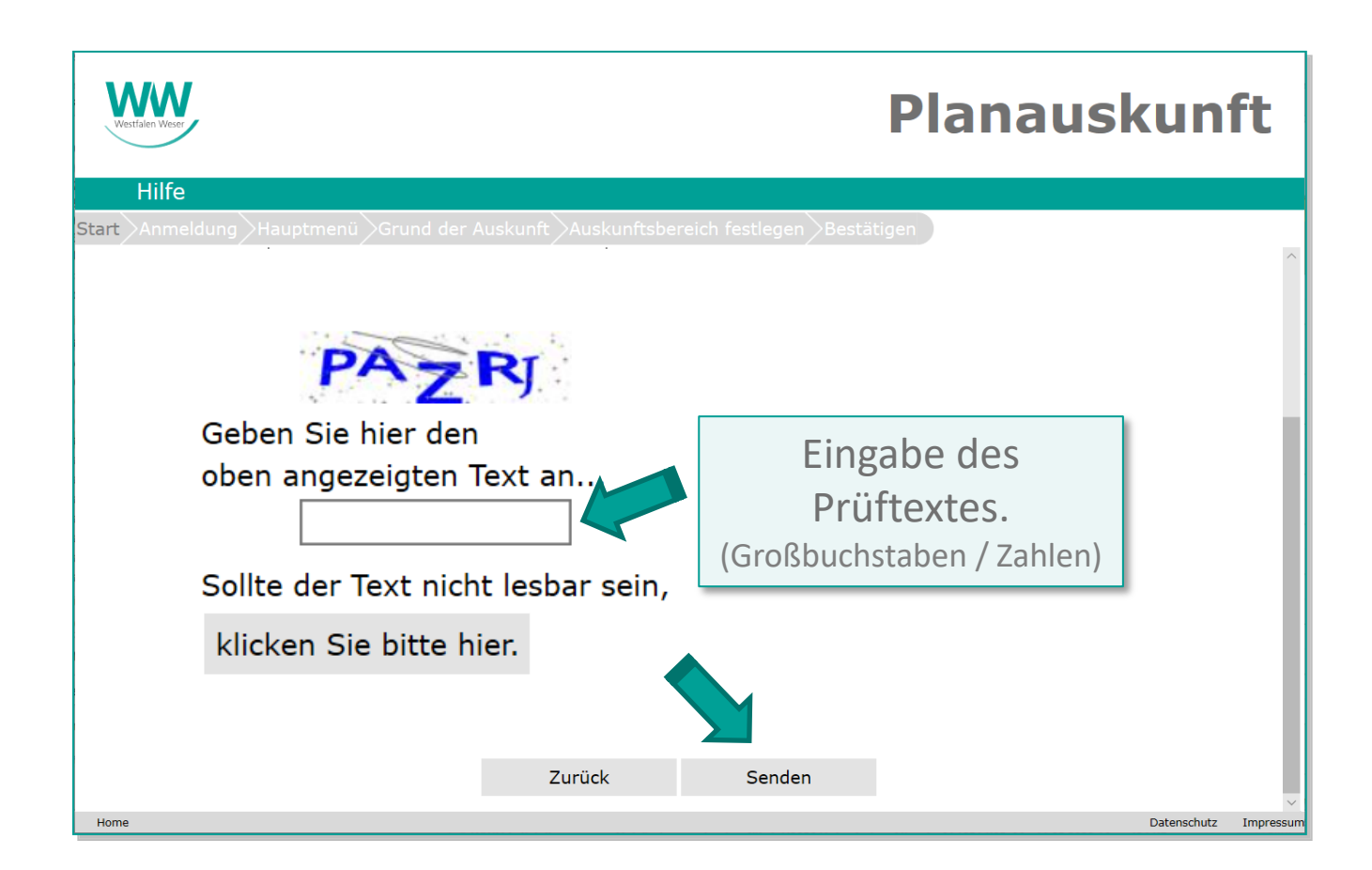

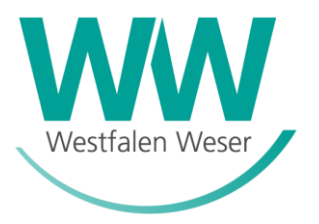

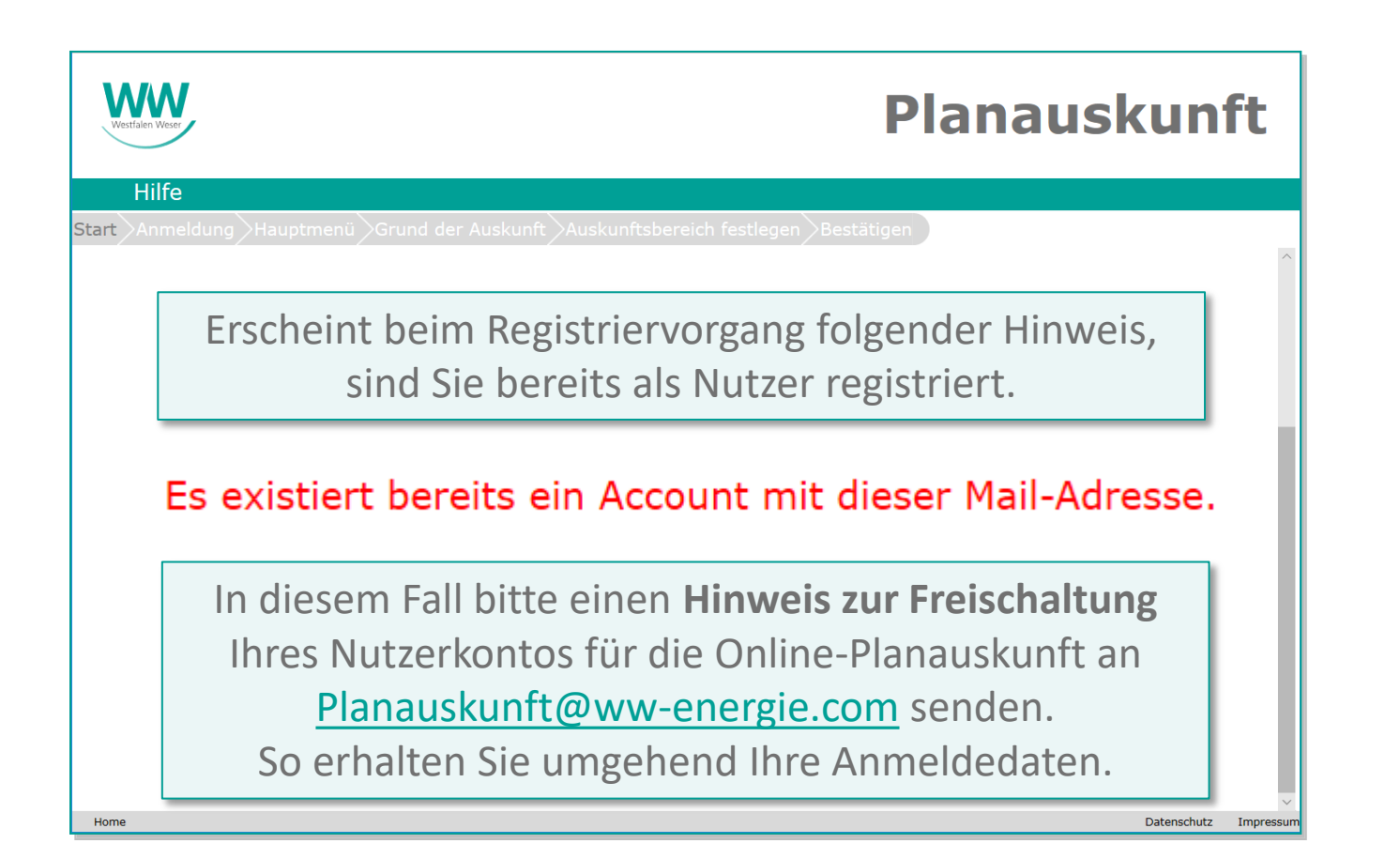

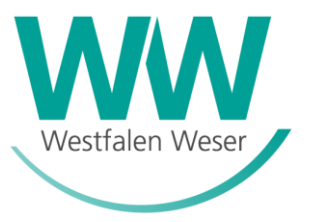

Info zur erfolgreichen Registrierung:

| Westfalen Weser                                    | Planauskunft                                                                                       |
|----------------------------------------------------|----------------------------------------------------------------------------------------------------|
| Hilfe                                              |                                                                                                    |
| Start Anmeldung Hauptmei                           | nü Grund der Auskunft Auskunftsbereich festlegen Bestätigen                                        |
|                                                    | Registrierung                                                                                      |
| Danke für Ihr Interesse an o<br>Verbindung setzen. | der Planauskunft. Ihre Daten wurden gesendet. Wir werden uns sobald wie möglich mit Ihnen in<br>OK |
|                                                    | Sie erhalten zeitnah zwei E-Mails von<br>Planauskunft@ww-energie.com.                              |
| http://wwnpbgisvvt01:19011/register.aspx           | Deterchutz                                                                                         |

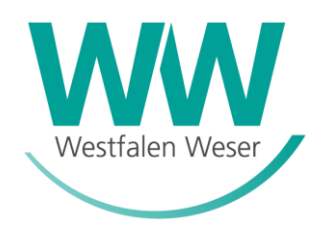

Als **neuer** Nutzer erhalten Sie in Ihrem registriertem E-Mail Postfach eine E-Mail mit dem Betreff:

"Neuer Account zur Online Planauskunft".

Hier sind Ihr persönlicher **Login** (Benutzername=*Ihre* E-Mail Adresse) sowie die Startseite der Online Planauskunft der Westfalen Weser dokumentiert:

https://gis.ww-energie.com

In einer zweiten E-Mail mit dem Betreff: *"Kennwort zur Online Planauskunft"* erhalten Sie Ihr persönliches Start-Kennwort.

Hiermit ist Ihre Registrierung erfolgreich abgeschlossen. Die Anmeldung auf der Startseite der Online Planauskunft kann beginnen.

### Online-Auskunft - Anmeldung

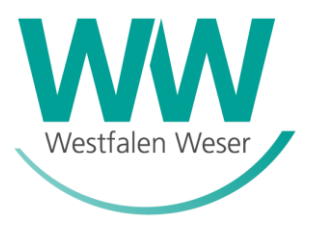

Planauskunft-Startseite

#### https://gis.ww-energie.com/

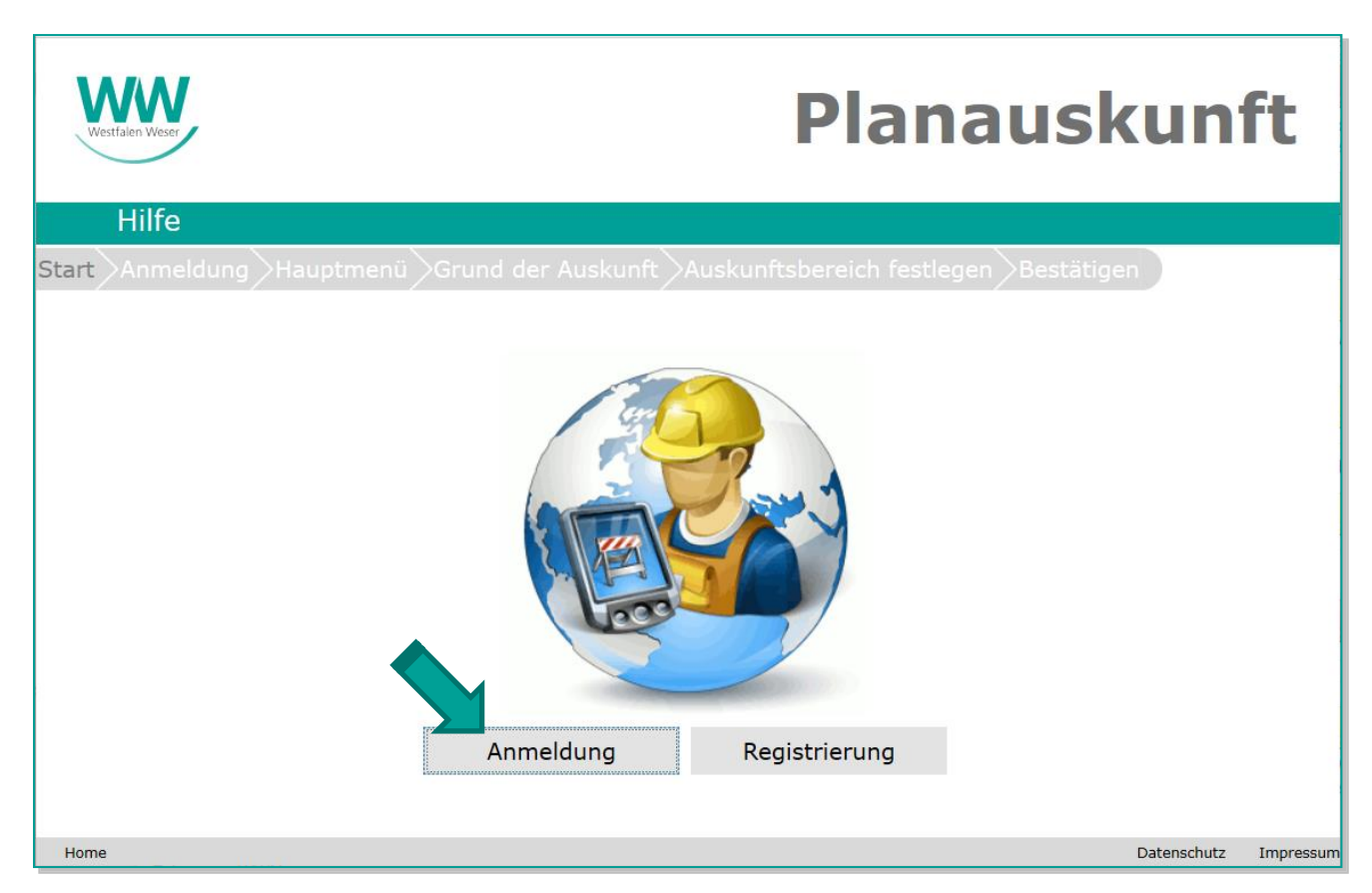

#### Online-Auskunft - Anmeldung

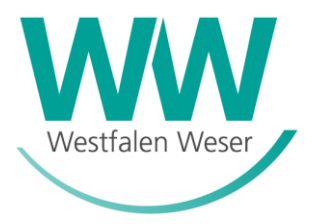

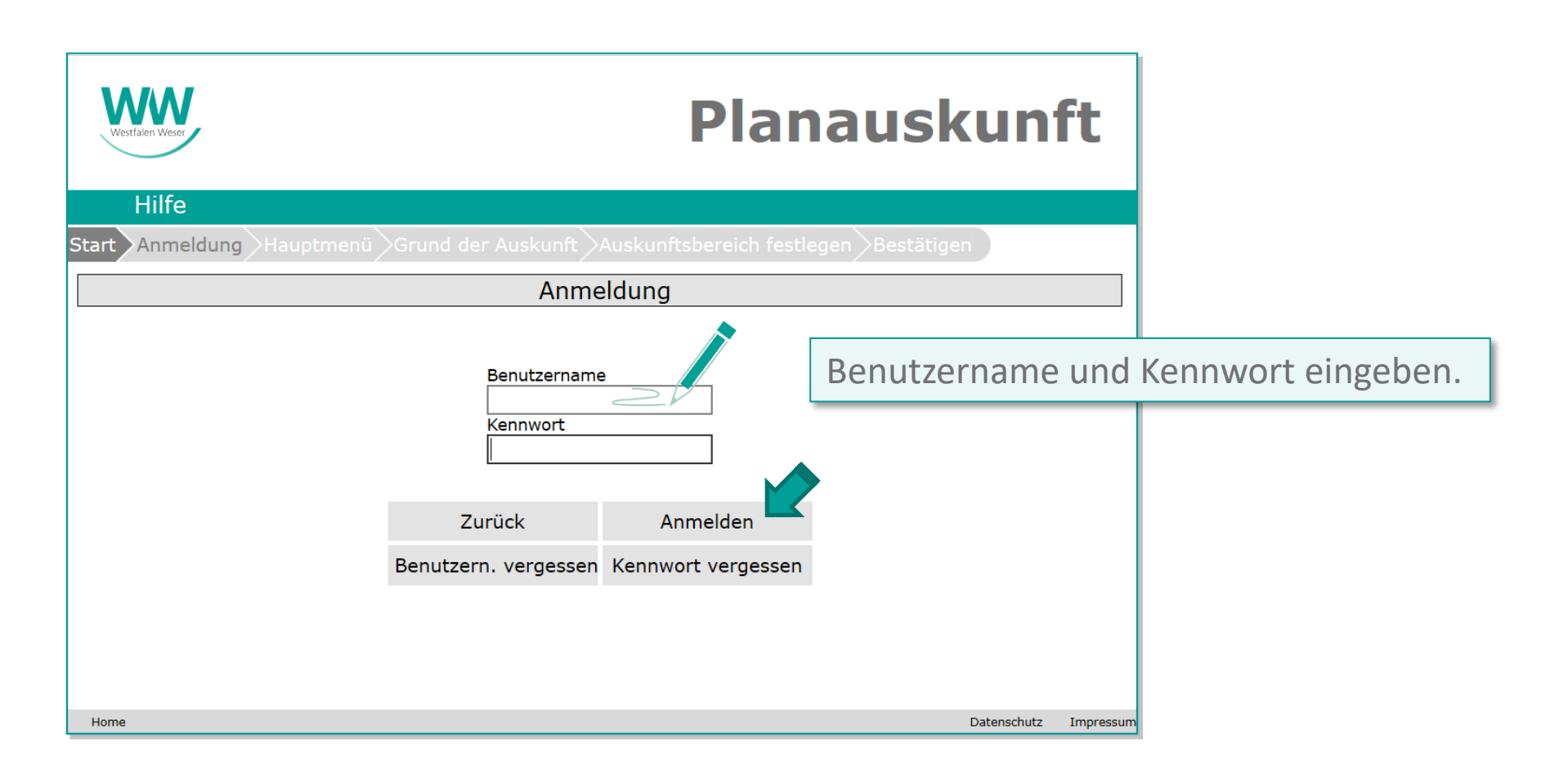

#### Online-Auskunft - Hauptmenü

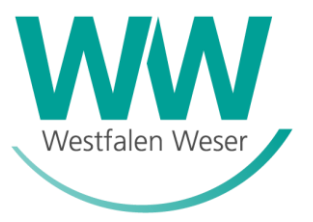

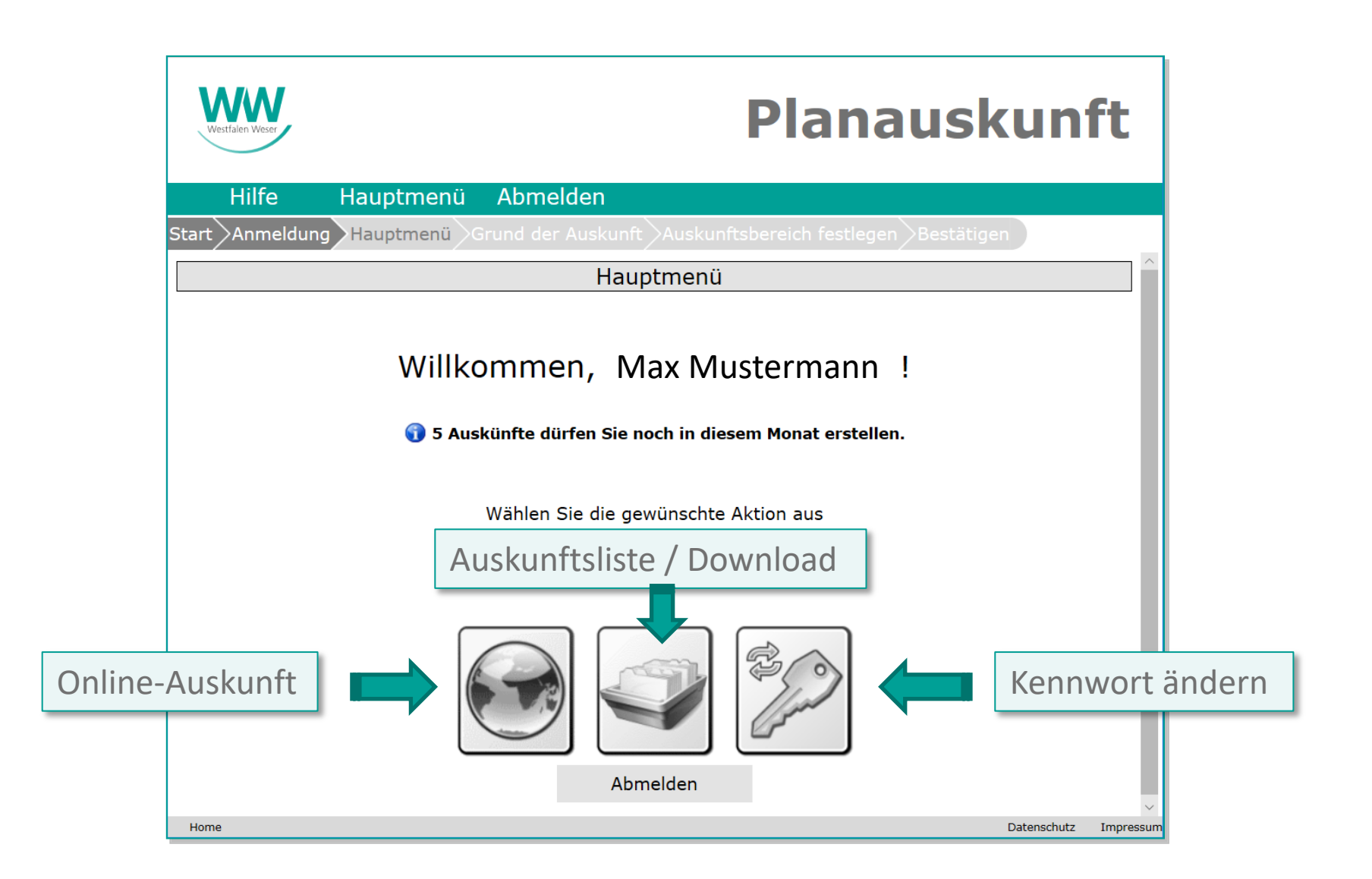

#### **Online-Auskunft - Start**

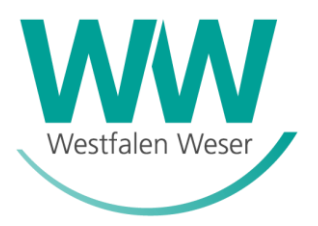

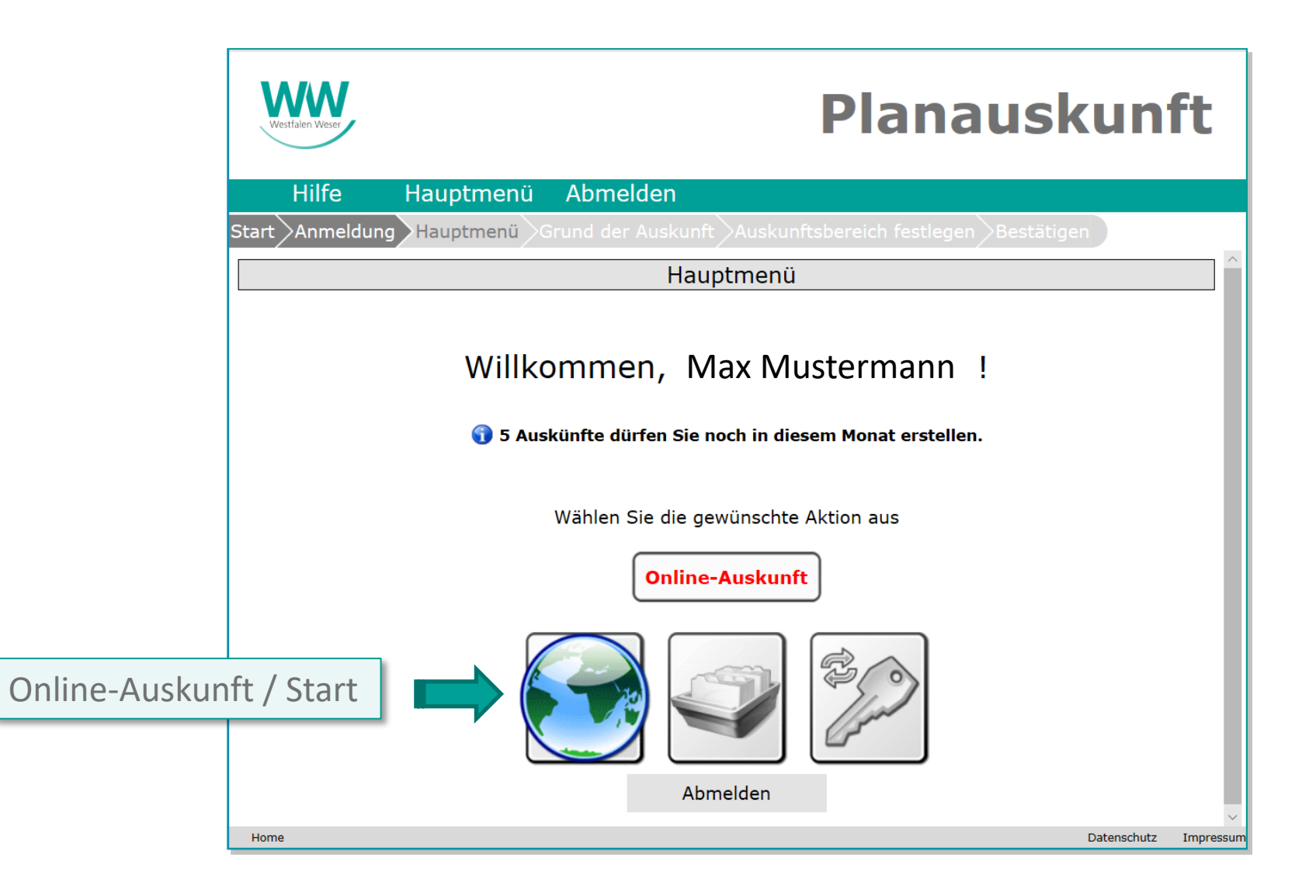

Stand: 06.2020 12

#### Online-Auskunft – Nutzungsbedingungen

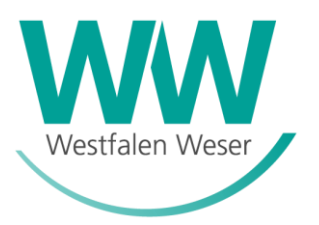

#### $\Lambda \Lambda \Lambda$ **Planauskunft** Hilfe Hauptmenü Abmelden Start Anmeldung Hauptmenü Nutzungsbedingungen 1 von 2 品 Ľ Nutzungsbedingungen der Planauskunft der Westfalen Weser Netz GmbH. Hinsichtlich der Nutzung der Ihnen erteilten Planauskunft sind folgende verbindliche Hinweise zu beachten. Im Hinblick auf die Erkundigungs- und Sicherungspflicht von Bauunternehmen bei der Durchführung von Bauarbeiten ist unmittelbar vor Beginn der Arbeiten bei den Versorgungsunternehmen eine aktuelle Netzauskunft über die Lage der im Bau- bzw. Aufgrabungsbereich liegenden Versorgungseinrichtungen einzuholen. Informationen über die zuständigen Versorgungsunternehmen können beim Baulastträger bzw. beim Grundstückseigentümer erfragt werden. Das von WW zur Verfügung gestellte Planwerk dient ausschließlich der Vorbereitung, Planung und Durchführung der bei der Beantragung näher bezeichneten Planungs- bzw. Baumaßnahme (nachfolgend auch Nutzungszweck genannt). □ Ich habe die Nutzungsbedingungen gelesen und erkläre mich mit ihnen einverstanden. Zurück Drucken Weiter Datenschutz Impressum

Home

#### Online-Auskunft – Grund / Zeitraum

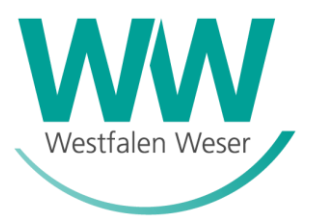

| Westfalen Weser                                                                                                    | Planauskunft                                                                                                    |
|----------------------------------------------------------------------------------------------------|----------------------------------------------------------------------------------------------------|
| Hilfe Haupti                                                                                                    | menü Abmelden                                                                                                    |
| Start >Anmeldung >Hauptr                                                                                                   | nenü Grund der Auskunft Auskunftsbereich festlegen Bestätigen                                                                                                    |
| * Grund der Anfr<br>Projekt-Titel<br>Zusätzliche<br>Bemerkungen<br>* gepl. Zeitraum<br>Art der Zustellu<br>(*) Pflichtfeld | age Bitte auswählen<br>Baumaßnahme<br>Planungsmaßnahme<br>Störung hen zur Auskunft angeben<br>* vom 27.05.202 * bis zum 27.05.202<br>ung Download ∨                                                                  |
| 47<br>47<br>47                                                                                                    | Adresse       Adresse 2       Koordinate       Karte         Gemeinde       Paderborn       ✓         Straße       Abbestr.       ✓         Hausnummer       ✓       ✓         Verwende zusätzlich Adresse 2       ✓ |
| Home                                                                                                    | Datenschutz Impressur                                                                                                    |

Stand: 06.2020 14

#### Online-Auskunft – Adresseingabe

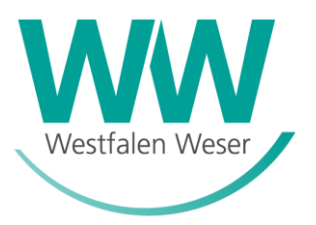

Direktauswahl Gemeinde / Straße / Hausnummer (bei unbebauten Grundstücken kann eine bekannte Nachbarhausnummer verwendet und später über die Karte navigiert werden)

|        | Adresse Ad | resse 2 Koordinate     | Karte |        |        | _      |           |
|--------|------------|------------------------|-------|--------|--------|--------|-----------|
| 44     | Gemeinde   | Paderborn              | •     |        | $\sim$ |        |           |
| ØJ     | Straße     | Abbestr.               |       |        | $\sim$ |        |           |
| ØJ     | Hausnummer | 2                      |       |        | $\sim$ |        |           |
|        | Verwei     | nde zusätzlich Adresse | e 2   |        |        |        |           |
|        |            |                        |       |        |        |        |           |
| Zurück | c En       | nail (Nachfrage)       | W     | /eiter |        |        |           |
|        |            |                        |       |        |        |        |           |
| Home   |            |                        |       |        | Daten  | schutz | Impressum |

#### Online-Auskunft – Auskunftsbereich

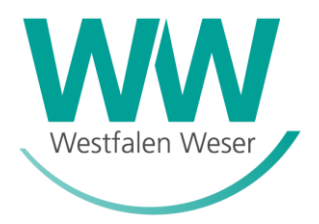

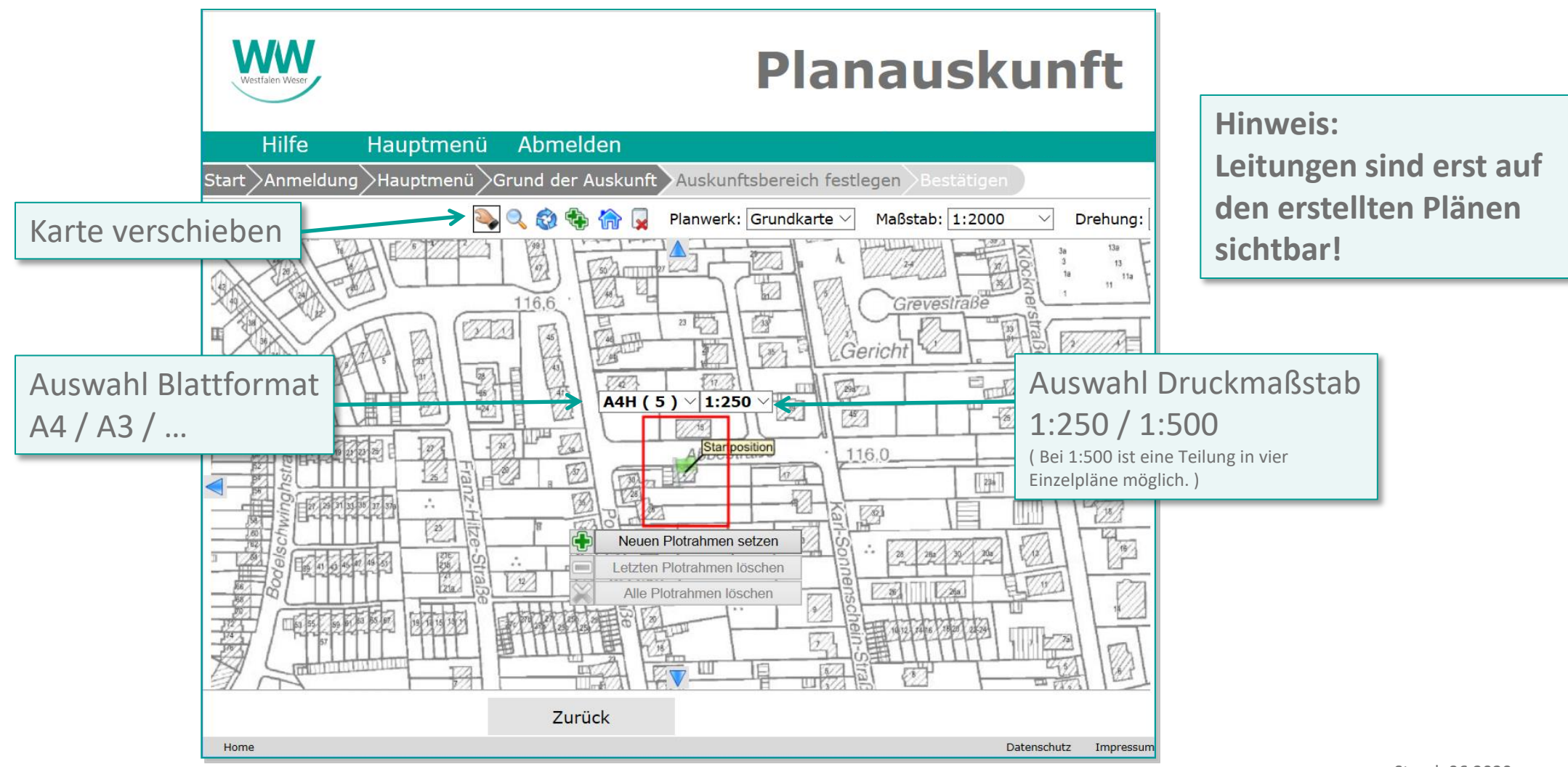

#### Online-Auskunft – Plan erstellen

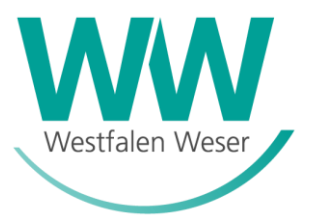

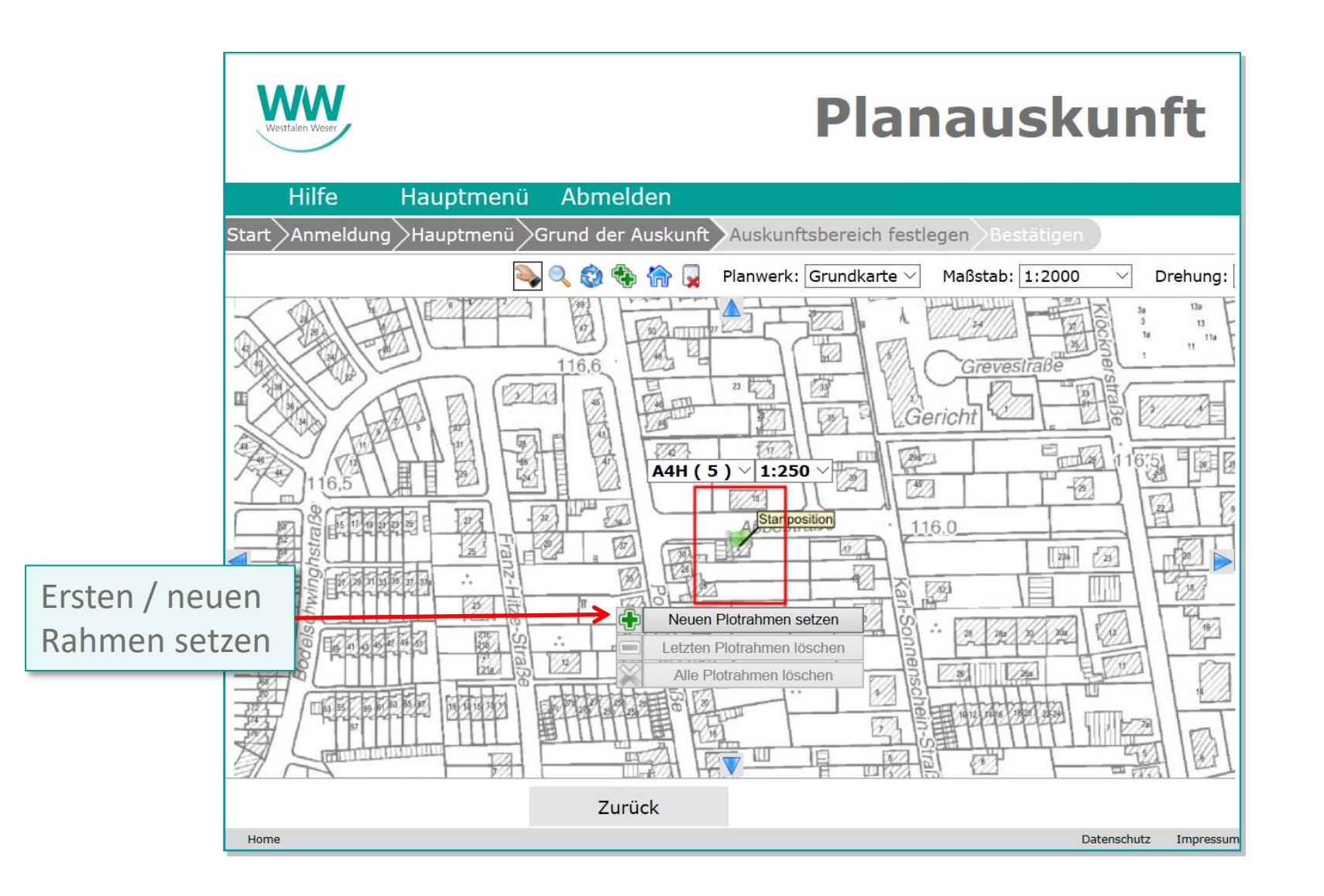

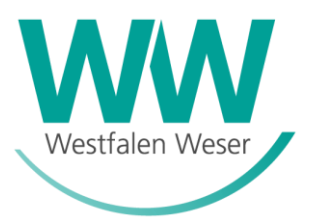

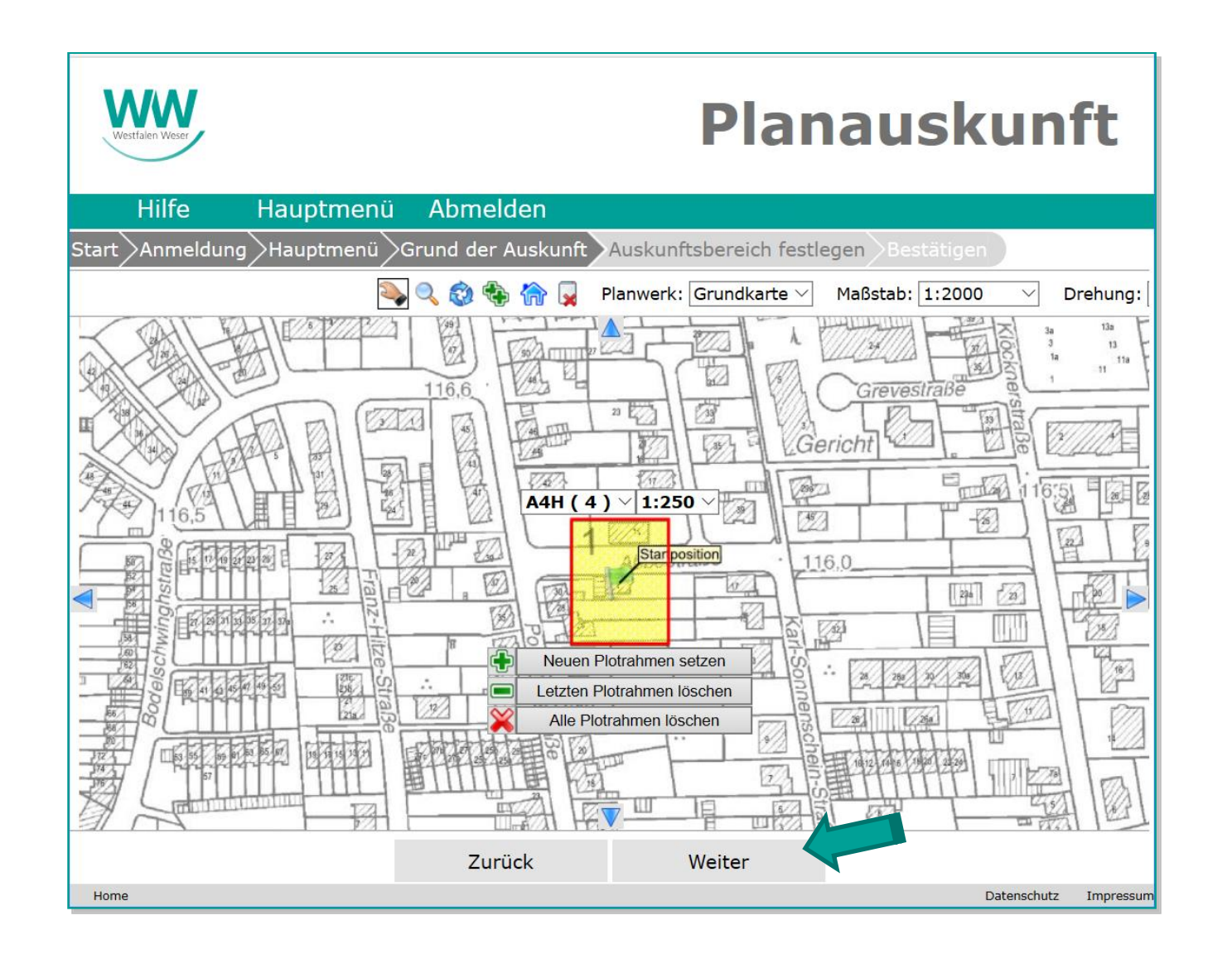

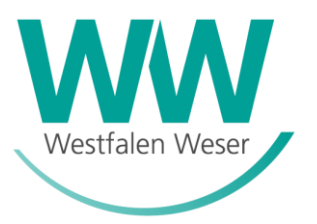

| Westfalen Wese | cr -                                                                                    | Planausk                                                                    | un         | ft             |
|----------------|-----------------------------------------------------------------------------------------|-----------------------------------------------------------------------------|------------|----------------|
| Hilfe          | e Hauptme                                                                               | nü Abmelden                                                                 |            |                |
| Start Anm      | eldung Hauptmen                                                                         | ü Grund der Auskunft Auskunftsbereich festlegen Bestätigen                  |            |                |
|                |                                                                                         | Bestätigung der Nutzerdaten                                                 |            | ^              |
|                | Benutzerdaten<br>* Anrede<br>* Nachname<br>* Vorname<br>Namenszusatz<br>(*) Pflichtfeld | Herr ✓<br>WWN<br>Planauskunft                                               |            |                |
| <b>i</b> Bitte | e überprüfen Sie die                                                                    | e oben dargestellten Daten auf ihre Richtigkeit und korrigieren Sie<br>ggf. | diese      | •              |
| Home           |                                                                                         | Zurück Anfrage senden                                                       | atenschutz | ∽<br>Impressum |

#### Online-Auskunft – Ergebnis abrufen

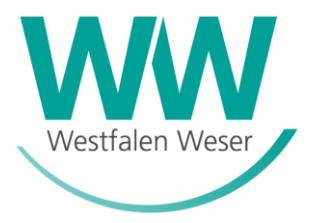

| Westfalen Weser                             |                                                  | F                                    | Planaus                  | kunft                 |
|---------------------------------------------|--------------------------------------------------|--------------------------------------|--------------------------|-----------------------|
| Hilfe Ha                                    | uptmenü Abmel                                    | den                                  |                          |                       |
| art Anmeldung Ha                            | uptmenü >Grund der .                             | Auskunft Auskunftsbe                 | ereich festlegen >Bestät | igen                  |
|                                             | Ergeb                                            | onis der Online-Aus                  | skunft                   |                       |
| Danke für die Verwe<br>Ihre Anfrage ist bei | endung der Online Plana<br>uns eingegangen und v | auskunft.<br>vird unter der Vorgangs | nummer 20200527_000      | 1_V01 bearbeitet.     |
|                                             | Weitere Anfrage                                  | Hauptmenü                            | Auskunftsliste           |                       |
| Home                                        |                                                  |                                      |                          | Datenschutz Impressum |

Hinweis: Die Planauskunft ist erstellt und in der "Auskunftsliste" sofort abrufbar!

### Online-Auskunft – Pläne herunterladen

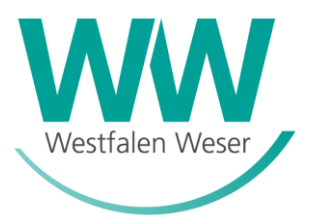

| Westfalen Weser |                                                                 | Planauskunft                     |
|-----------------|-----------------------------------------------------------------|----------------------------------|
| Hilfe           | Hauptmenü Abmelden                                              |                                  |
| Start Anmeld    | ung Hauptmenü Grund der Auskunft Auskur                         | iftsbereich festlegen Bestätigen |
|                 | Auskunftsüber                                                   | sicht                            |
|                 | Zurück Suchen                                                   | Drucken                          |
|                 | Tag   Monat   Jahr   Vorgangsnummer     V   202( V)             | Projekt Lokation                 |
|                 | 27.05.2020 20200527_0001_V01<br>12:22:25 Paderborn, Abbestr., 2 | Auskunft freigegeben 😝 👲         |
| Angezei         | gte Auskünfte 10  < < > >                                       | Seite: 1 von 1                   |
| Home            |                                                                 | Datenschutz Impressum            |

### Online-Auskunft – Pläne herunterladen

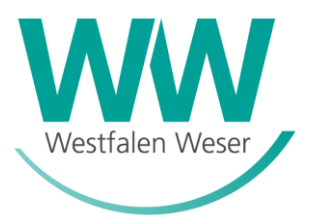

| Westfalen Weser                                                                                                    | Planausku                                                                                                    | unft |
|----------------------------------------------------------------------------------------------------|----------------------------------------------------------------------------------------------------|------|
| Hilfe Hauptmenü Abmeld                                                                                                    | en                                                                                                    |      |
| t Anmeldung Hauptmenü Grund der Au                                                                                                    | uskunft Auskunftsbereich festlegen Bestätigen                                                                                                    |      |
| 4                                                                                                    | Auskunftsdaten                                                                                                    |      |
| Zurück Auskunft neu                                                                                                    | erstellei Aktualisieren Drucken                                                                                                    |      |
| 20200527_0001_V01_Auskunft                                                                                                    | Download als Zip<br>↓Aufklappen für Dateiübersicht                                                                                                    |      |
|                                                                                                    |                                                                                                    | 1    |
| <br>(20200527_0001_V                                                                                                    | Paderborn, Abbestr., 2<br>(01) 27.05.2020 12:22:25                                                                                                    |      |
| <br>(20200527_0001_V<br>Status                                                                                                    | Paderborn, Abbestr., 2<br><b>Y01)</b> 27.05.2020 12:22:25                                                                                                    |      |
| <br>(20200527_0001_V<br>Status<br>Beantragungsart                                                                                                    | Paderborn, Abbestr., 2<br><b>Y01)</b> 27.05.2020 12:22:25                                                                                                    |      |
| <br>(20200527_0001_V<br>Status<br>Beantragungsart<br>Zustellungsart                                                                                                    | Paderborn, Abbestr., 2<br>27.05.2020 12:22:25<br>Auskunft freigegeben<br>Online-Auskunft<br>Download                                                                                                    |      |
| <br>(20200527_0001_V<br>Status<br>Beantragungsart<br>Zustellungsart<br>angelegt am                                                                                                | Paderborn, Abbestr., 2       27.05.2020 12:22:25         ▲uskunft freigegeben         Online-Auskunft         Download         27.05.2020 12:22:25                                                                                                    |      |
| <br>(20200527_0001_V<br>Status<br>Beantragungsart<br>Zustellungsart<br>angelegt am<br>angelegt von                                                                                | Paderborn, Abbestr., 2<br>27.05.2020 12:22:25       ●          Auskunft freigegeben         Online-Auskunft         Download         27.05.2020 12:22:25                                                                                               |      |
| <br>(20200527_0001_V<br>Status<br>Beantragungsart<br>Zustellungsart<br>angelegt am<br>angelegt von<br>bearbeitet am                                                               | Paderborn, Abbestr., 2<br>27.05.2020 12:22:25       ● ♣         Auskunft freigegeben       Online-Auskunft         Download       27.05.2020 12:22:25         27.05.2020 12:22:25       27.05.2020 12:22:57                                            |      |
| <br>(20200527_0001_V<br>Status<br>Beantragungsart<br>Zustellungsart<br>angelegt am<br>angelegt von<br>bearbeitet am<br>bearbeitet von                                             | Paderborn, Abbestr., 2<br>27.05.2020 12:22:25       ●          Auskunft freigegeben       Online-Auskunft         Download       27.05.2020 12:22:25         27.05.2020 12:22:25       27.05.2020 12:22:57                                             |      |
| <br>(20200527_0001_V<br>Status<br>Beantragungsart<br>Zustellungsart<br>angelegt am<br>angelegt am<br>angelegt von<br>bearbeitet am<br>bearbeitet von<br>Nutzergruppe              | Paderborn, Abbestr., 2<br>27.05.2020 12:22:25       ●          Auskunft freigegeben       Online-Auskunft         Download       27.05.2020 12:22:25         27.05.2020 12:22:25       27.05.2020 12:22:57         Privatpersonen       Privatpersonen |      |
| <br>(20200527_0001_V<br>Status<br>Beantragungsart<br>Zustellungsart<br>angelegt am<br>angelegt am<br>bearbeitet am<br>bearbeitet am<br>bearbeitet von<br>Nutzergruppe<br>Zeitraum | Paderborn, Abbestr., 2<br>27.05.2020 12:22:25       ● ♥         Auskunft freigegeben       Online-Auskunft         Download       27.05.2020 12:22:25         27.05.2020 12:22:25                                                                      |      |

#### Online-Auskunft – Pläne speichern

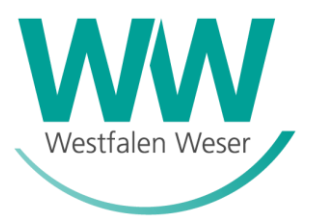

| WWW WEstfam West                                  |                                                   |                  |  |  |  |
|---------------------------------------------------|---------------------------------------------------|------------------|--|--|--|
| Hilfe Hauptmenü Abmelde                           | n                                                 |                  |  |  |  |
| tart Anmeldung Hauptmenü Grund der Au             | skunft Auskunftsbereich festl                     | egen Bestätigen  |  |  |  |
| A                                                 | uskunftsdaten                                     |                  |  |  |  |
| Zurück Auskunft neu e                             | rstelleı Aktualisieren                            | Drucken          |  |  |  |
| 20200527_0001_V01_Auskunft                        | Aufklappen für Dateiübersicht                     | Download als Zip |  |  |  |
| (20200527_0001_V0                                 | Paderborn, Abbestr., 2<br>01) 27.05.2020 12:22:25 | $e^2  \Theta  $  |  |  |  |
| Status                                            | Auskunft freigegeben                              |                  |  |  |  |
| Beantragungsart Online-Auskunft                   |                                                   |                  |  |  |  |
| Zustellungsart                                    | Download                                          |                  |  |  |  |
| Wie möchten Sie mit 20200527_0001_V01_Auskunft.zi | p                                                 |                  |  |  |  |

#### Online-Auskunft – Pläne später abrufen

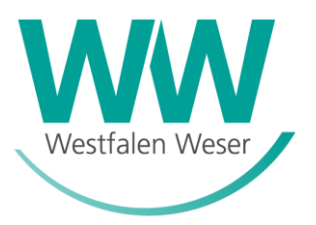

| Hilfe Hauptmenü Abmelden<br>Start Anmeldung Hauptmenü Grund der Auskunft Auskunftsbereich festlegen Bestätigen<br>Hauptmenü<br>Willkommen, Max Mustermann !<br>© 5 Auskünfte dürfen Sie noch in diesem Monat erstellen.<br>Wählen Sie die gewünschte Aktion aus<br>Erstellte Pläne sind auch jederzeit über die Auskunftsliste abrufbar.<br>Wählen Sie die gewünschte Aktion aus<br>Erstellte Pläne sind auch jederzeit über die Auskunftsliste abrufbar.<br>Abmelden                                                                                                    | Westfalen Weser | Planauskunft                                             |                         |
|----------------------------------------------------------------------------------------------------|-----------------|----------------------------------------------------------|-------------------------|
| Start Anmeldung Hauptmenü Grund der Auskunft Auskunftsbereich festlegen Bestätigen<br>Hauptmenü<br>Willkommen, Max Mustermann !<br>• 5 Auskünfte dürfen Sie noch in diesem Monat erstellen.<br>Wählen Sie die gewünschte Aktion aus<br>Erstellte Pläne sind auch jederzeit über die Auskunftsliste abrufbar.<br>Wählen Sie die gewünschte Aktion aus<br>Erstellte Pläne sind auch jederzeit über die Auskunftsliste abrufbar.<br>Abmelden                                                                                                    | Hilfe           | Hauptmenü Abmelden                                       |                         |
| Hauptmenü<br>Willkommen, Max Mustermann !<br>• 5 Auskünfte dürfen Sie noch in diesem Monat erstellen.<br>Wählen Sie die gewünschte Aktion aus<br>Erstellte Pläne sind auch jederzeit über die Auskunftsliste abrufbar.<br>Fischer Sie die Gewünschte Aktion aus<br>Erstellte Pläne sind auch jederzeit über die Auskunftsliste abrufbar.<br>Abmelden                                                                                                    | Start Anmeldung | Hauptmenü                                                |                         |
| Willkommen, Max Mustermann !<br>• 5 Auskünfte dürfen Sie noch in diesem Monat erstellen.<br>Wählen Sie die gewünschte Aktion aus<br>Erstellte Pläne sind auch jederzeit über die Auskunftsliste abrufbar.                                                                                                    |                 | Hauptmenü                                                |                         |
| <ul> <li>S Auskünfte dürfen Sie noch in diesem Monat erstellen.</li> <li>Wählen Sie die gewünschte Aktion aus</li> <li>Erstellte Pläne sind auch jederzeit über die Auskunftsliste abrufbar.</li> <li>Image: Auskünfte dürfen Sie die Gewünschte Aktion aus</li> <li>Image: Auskünfte dürfen Sie die Gewünschte Aktion auskünfte dürfen Sie die Gewünschte Aktion aus</li> <li>Image: Auskünfte dürfen Sie die Gewünschte Aktion aus</li> <li>Image: Auskünfte dürfen Sie die Gewünschte Aktion aus</li> <li>Image: Auskünfte dürfen Sie die Gewünschte Aktion auskünfte dürfen Sie die Gewünschte Aktion auskünfte dürfen Sie die Gewünschte Aktion auskünfte dürfen Sie die Gewünschte Aktion auskünfte dürfen Sie die Gewünschte Aktion auskünfte dürfen Sie die Gewünschte Aktion auskünfte dürfen Sie die Gewünschte Aktion auskünfte dürfen Sie die Gewünschte Aktion auskünfte dürfen Sie die Gewünschte Aktion auskünfte dürfen Sie die Gewünschte Aktion auskünfte dürfen Sie die Gewünschte Aktion aus</li> </ul>                                                                                                  |                 | Willkommen, Max Mustermann !                             |                         |
| Wählen Sie die gewünschte Aktion aus<br>Erstellte Pläne sind auch jederzeit über die Auskunftsliste abrufbar.                                                                                                    |                 | 🗊 5 Auskünfte dürfen Sie noch in diesem Monat erstellen. |                         |
| Erstellte Pläne sind auch jederzeit über die Auskunftsliste abrufbar.                                                                                                    |                 | Wählen Sie die gewünschte Aktion aus                     |                         |
| Image: Second second second |                 | Erstellte Pläne sind auch jederzeit über die Au          | uskunftsliste abrufbar. |
| Abmelden                                                                                                    |                 |                                                          |                         |
|                                                                                                    |                 | Abmelden                                                 |                         |

#### Online-Auskunft – Allgemeine Hinweise

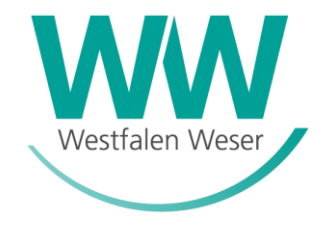

Erscheint in der Auskunftsübersicht ein Hinweis Hinweis an Ihre registrierte eMail-Adresse versandt.

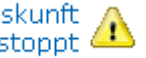

Auskunft 🛆 wird automatisch eine eMail mit einem

Falls sich im Auskunftsbereich

- eine Baustelle von Westfalen Weser,
- ein Maßstabsbereich < 1:250,
- oder ein Betriebsmittel mit externer ergänzender Dokumentation befindet,

erfolgt eine manuelle Bearbeitung durch einen Sachbearbeiter seitens Westfalen Weser.

Sollten Sie innerhalb der nächsten 20 Minuten keine weitere Information als eMail erhalten, melden Sie Sich bitte bei uns per eMail an "Planauskunft@ww-energie.com" oder in dringenden Fällen unter der Telefonnummer 05251 503 6777.

Befinden sich keine von Westfalen Weser dokumentierten Betriebsmittel im Auskunftsbereich, Auskunft gestoppt erscheint ebenfalls ein Hinweis und eine eMail wird mit einer entsprechenden 坐 Information an Ihre registrierte eMail-Adresse versandt.

Info

Stand 06.2020 25